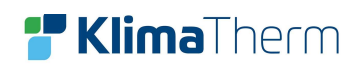

# **WSAN-YMi EVO 21-141**

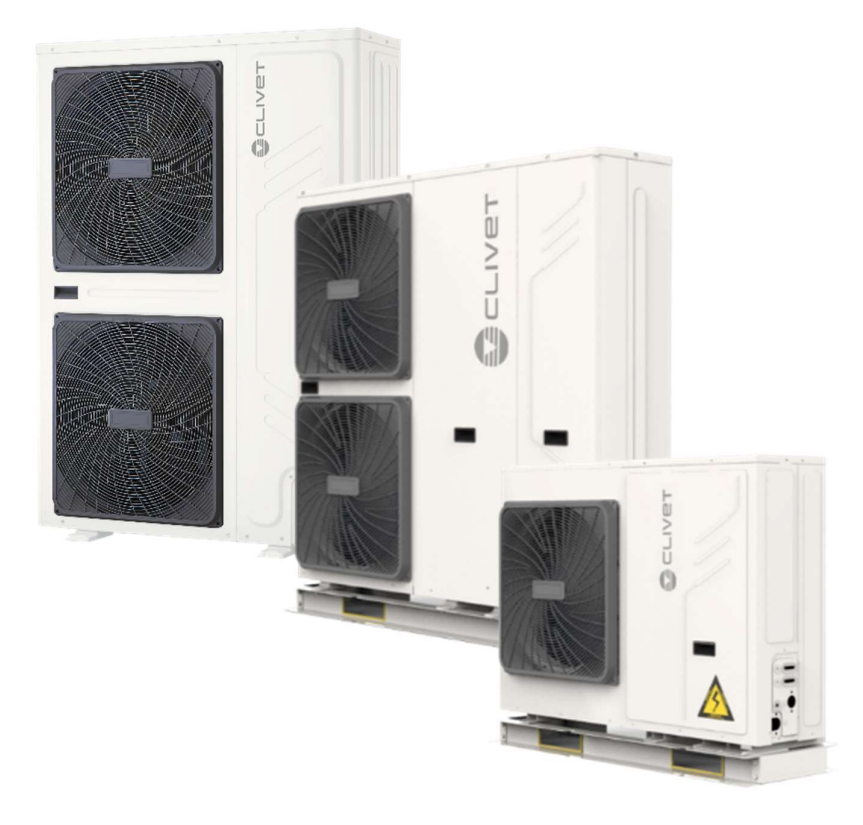

# **SNABBGUIDE**

# För teknikern

Rev: 202207R0

Klima-Therm AB | Ögärdesvägen 17 | SE-433 30 Partille | Sweden | Office +46 (0)31 33 665 30 | Mail office.se@klima-therm.com Org no 556655-9653 | VAT no SE-556655965301 www.klima-therm.com

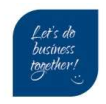

# INNEHÅLLSFÖRTECKNING

| 1  | Introduktion                              | 3  |
|----|-------------------------------------------|----|
| 2  | Checklista                                | 8  |
| 3  | Externa anslutningar                      | 9  |
| 4  | Installation av display                   | 10 |
| 5  | Display layout                            | 12 |
| 6  | Display symboler                          | 13 |
| 7  | Menyträd                                  | 14 |
| 8  | Inställning klocka/datum                  | 15 |
| 9  | Grundinställningar                        | 16 |
| 10 | Inaktivera varmvattendrift                | 17 |
| 11 | Ställa in klimatkurva                     | 18 |
| 12 | Avluftningsläge                           | 21 |
| 13 | Inställning fast framledning Värme / Kyla | 22 |
| 14 | Inställning varmvatten                    | 22 |
| 15 | Aktivera driftlägen från display          | 23 |
| 16 | Statusmenyn                               | 24 |
| 17 | Statusmeny för 21-81 (5-16 kW)            | 25 |
| 18 | Statusmeny för 91-141 (18-30 kW)          | 26 |
| 19 | Larm                                      | 28 |
| 20 | Larmkoder                                 | 29 |
| 21 | Förekommande felkoder vid första uppstart | 30 |
| 22 | Reglering                                 | 31 |
| 23 | Arbetsområde                              | 32 |
| 24 | Givartabeller                             | 33 |
| 25 | Driftprotokoll (Storlek 21-81)            | 35 |
| 26 | Driftprotokoll (Storlek 91-141)           | 36 |
|    |                                           |    |

# 1 Introduktion

Denna instruktion är för driftsättande tekniker och skall underlätta igångkörningen av Clivet's aggregat. Dokumentet är menat som ett komplement till aggregatets Drift & Skötsel manual. Innan man följer nedan instruktioner skall man ha tagit del samt utfört de förebyggande åtgärder som omnämns i aggregatets Drift & Skötsel manual (Installation & Operation manual)

Exempel på förebyggande åtgärder är:

- Vevhusvärmaren har varit i drift i minst 8 timmar och;
   Kompressorns nedre del (vevhuset) är minst 10°C över omgivande uteluftstemperatur.
- Vattenkretsen filtersil installerad på inkommande ledning till aggregatet
- Vattenkretsen är uppfylld (medan automatiska avluftaren öppen minst 2 varv)
- Vattenkretsen avluftad korrekt.
- Vattenkretsen har rätt glykolblandning för systemets ändamål.
- Vattenkretsen har rekommenderad volym (Se Teknisk broschyr alt. Datakörning).
- Inkoppling av medföljande givare för systemets ändamål (ex:T5 för VVB etc.)

Vid oklarheter se Drift och Skötsel kapitel:

- Placering
- Vattenanslutningar
- Elektriska anslutningar
- Uppstart

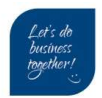

## 2 Checklista

Innan man går igenom nedan lista skall de förebyggande åtgärderna på föregående sida ha kontrollerats och åtgärdats.

|                              |                                                                                                    | JA/NEJ |
|------------------------------|----------------------------------------------------------------------------------------------------|--------|
| 1                            | Kompressorvevhusets motstånd i drift sedan minst 8 timmar?<br>Är vevhustemperatur minst 10° över utomhustemperaturen? |        |
|                              |                                                                                                    |        |
| 2                            | Externa anslutningar                                                                                                  |        |
|                              | Se del 3                                                                                                    |        |
| 2                            | Installation av displayenhet/HMi (Inomhusplacerad/skärmad kabel)                                                      |        |
|                              | Se del 4                                                                                                    |        |
| Inställning av datum och tid |                                                                                                    |        |
| -                            | Se del 7                                                                                                    |        |
| 5                            | Grundinställningar                                                                                                    |        |
|                              | Se del 8                                                                                                    |        |
| 6                            | Om varmvattendrift ej skall användas, inaktivera funktionen                                                           |        |
| 0                            | Se del 9                                                                                                    |        |
| a                            | Alternativt ställ in klimatkurva (om det behövs)                                                                      |        |
|                              | Se del 10                                                                                                    |        |
| 7                            | Aktivera avluftningsläge för att lufta systemet                                                                       |        |
|                              | Se del 11                                                                                                    |        |
| 8                            | Ställ in börvärde kyla/värme (fast framledning)                                                                       |        |
| 0                            | Se del 12 13                                                                                                    |        |
| 10                           | Starta aggregatet                                                                                                    |        |
| 10                           | Se del 14                                                                                                    |        |
| 11                           | Om larm uppkommer                                                                                                    |        |
| 11                           | Se del 19-20                                                                                                    |        |

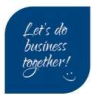

# 3 Externa anslutningar

Hårdtrådat kommando kan hantera start/stop av aggregatet. Inkoppling görs i utedelens elektriska panel. Vissa funktioner kräver konfiguration via displayenheten i mappen FOR SERVICEMAN.

## WSAN-YMi 21-81

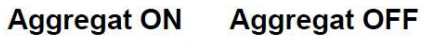

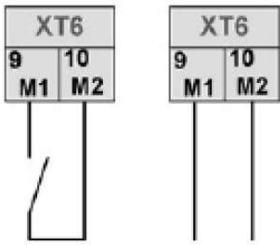

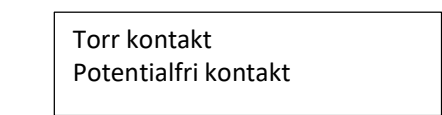

## <u>WSAN-YMi 91-141</u>

- Start/stop + Värme ingång H-L1
- Start/stop + Kyla ingång C-L1

FOR SERVICEMAN → THERMOSTAT och ROOM MODE SETTING till YES

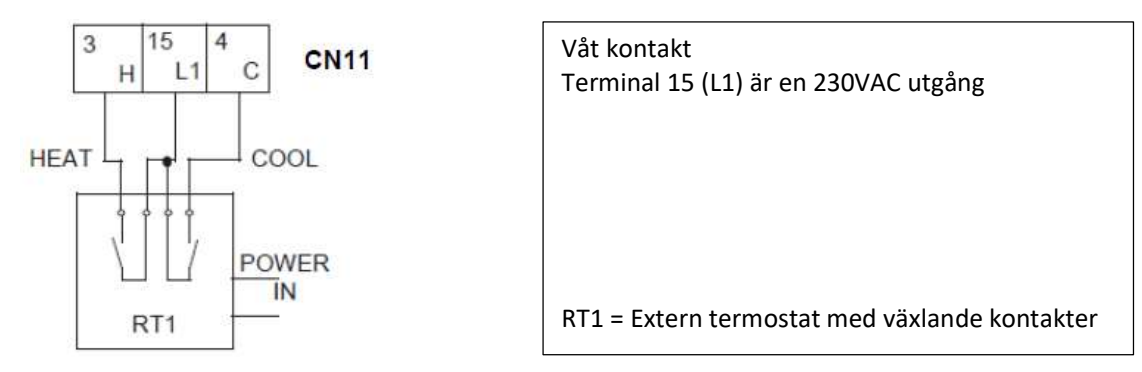

- Start/stop ingång H-L1
- Värme/Kyla ställs från displayenhet

## FOR SERVICEMAN → ROOM THERMOSTAT och ROOM MODE SETTING till YES

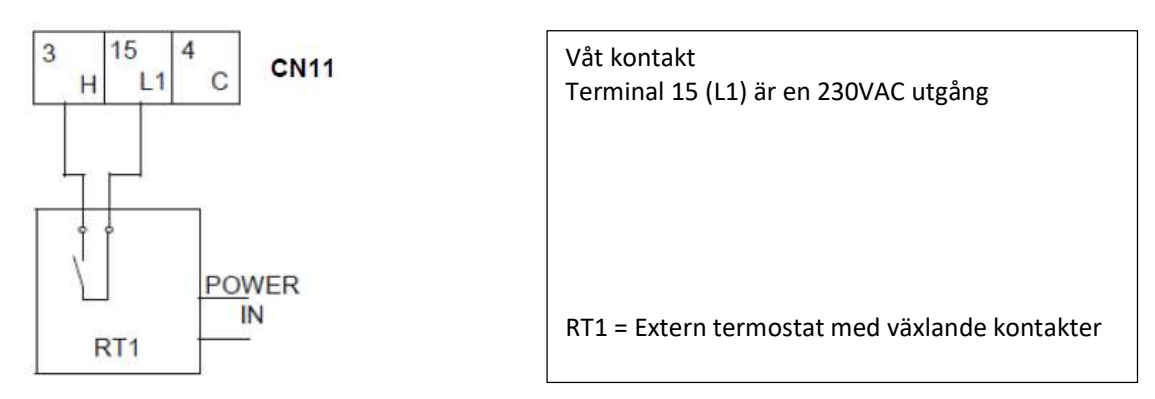

Klima-Therm AB | Ögärdesvägen 17 | SE-433 30 Partille | Sweden | Office +46 (0)31 33 665 30 | Mail office.se@klima-therm.com Org no 556655-9653 | VAT no SE-556655965301

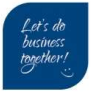

# 4 Installation av display

## Förpackning

Displayenheten skickas med aggregatet. Den ligger i en förpackning i aggregatets sektion för hydrobox/vattenkrets.

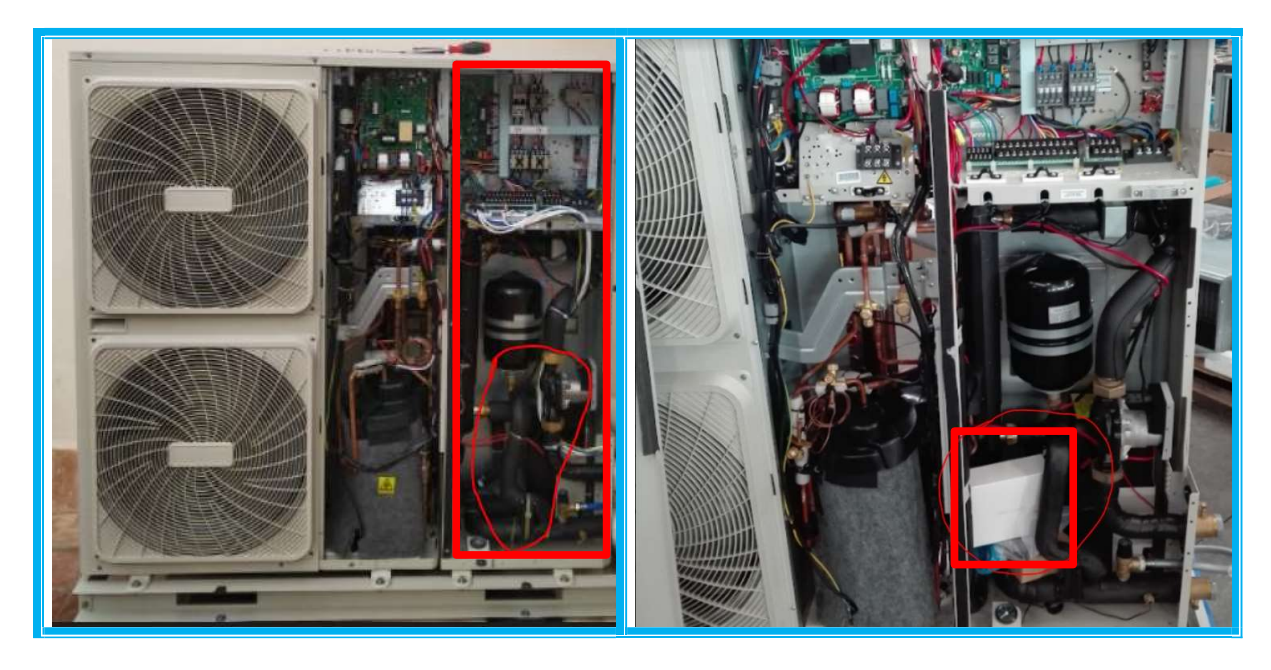

## Demontering av yttre hölje

Displayenheten skall installeras inomhus. Med hjälp av plastverktyg för demontering lossas frontsektionen i undre del enligt bild.

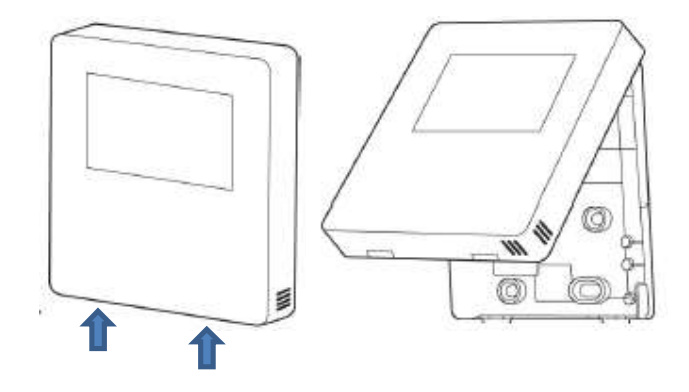

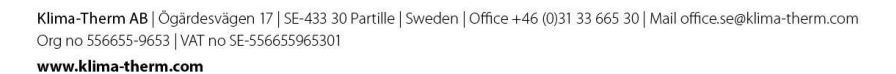

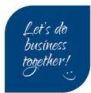

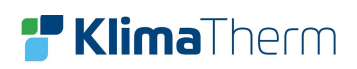

## Inkoppling

Terminalerna E,Y,X,B och A skall kopplas mellan utedelens motsvarande terminaler. **NB:** Använd endast skärmad kabel för att skydda kommunikationsslingan från yttre störningar.

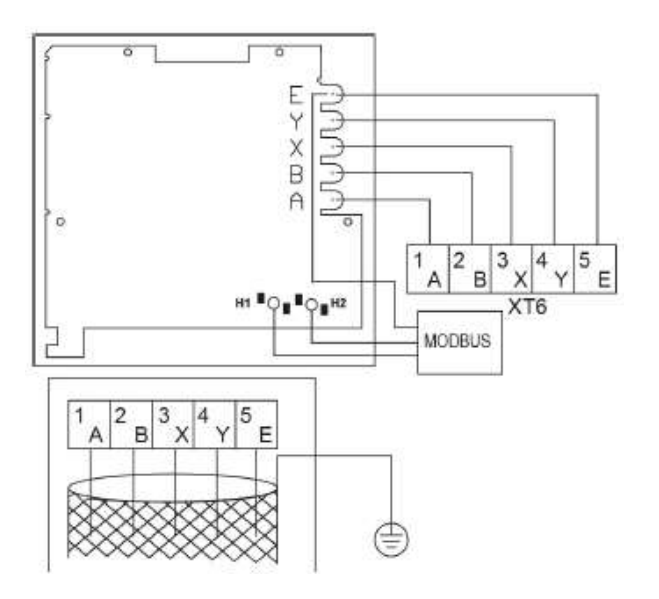

| Kabeltyp                     | 5 ledare / skärmad kabel |
|------------------------------|--------------------------|
| Kabelsektion                 | 0.75 – 1.25 mm2          |
| Maximal kabel längd          | 50 meter                 |
| Matarspänning (Terminal A/B) | 13.5 VAC                 |

#### Modbus RS485

Displayenheter med terminal **H1** och **H2** är utrustad med kommunikationsgränssnitt RS485. Protokoll finnes i Drift & Skötsel manual (Installation & Operation manual)

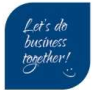

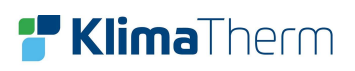

# 5 Display layout

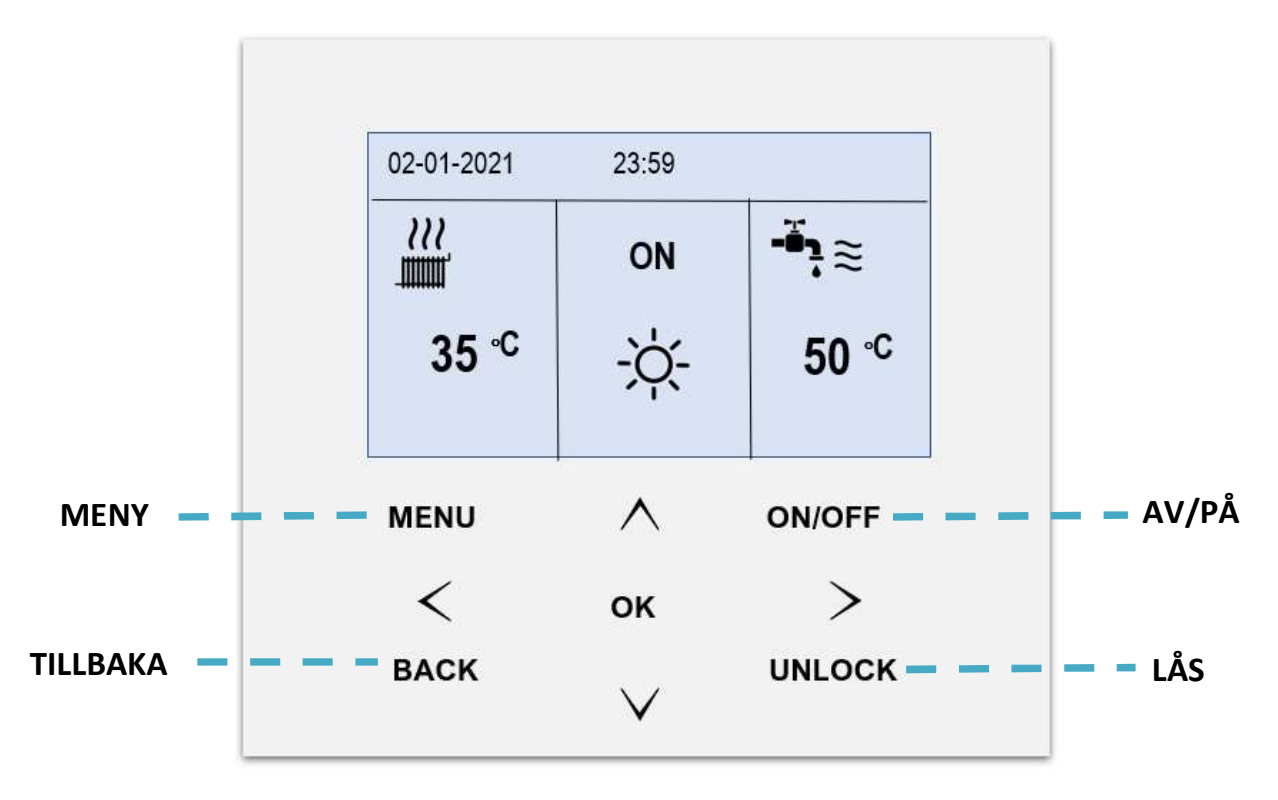

| $\land$ | Pil-knapp Upp – Stegra uppåt i meny och öka värde                             |  |  |
|---------|-------------------------------------------------------------------------------|--|--|
| $\vee$  | Pil-knapp Ner – Stegra neråt i meny och öka värde                             |  |  |
| <       | Pil-knapp Vänster – Stegra åt vänster i meny                                  |  |  |
| >       | <b>Pi-</b> knapp <b>Höger</b> – Stegra åt höger i meny                        |  |  |
| ОК      | <b>OK-</b> knapp – Bekräfta inställning                                       |  |  |
| MENU    | MENY-knapp – Åtkomst till huvudmenyn från hemsidan                            |  |  |
| UNLOCK  | LÅS-knapp – För att låsa/låsa upp knappsatsen                                 |  |  |
| BACK    | TILLBAKA-knapp – för backa till föregående meny                               |  |  |
| ON/OFF  | AV / PÅ-knapp – för att aktivera/avaktivera driftlägen eller andra funktioner |  |  |

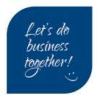

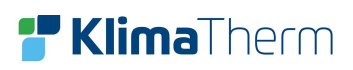

# 6 Display symboler

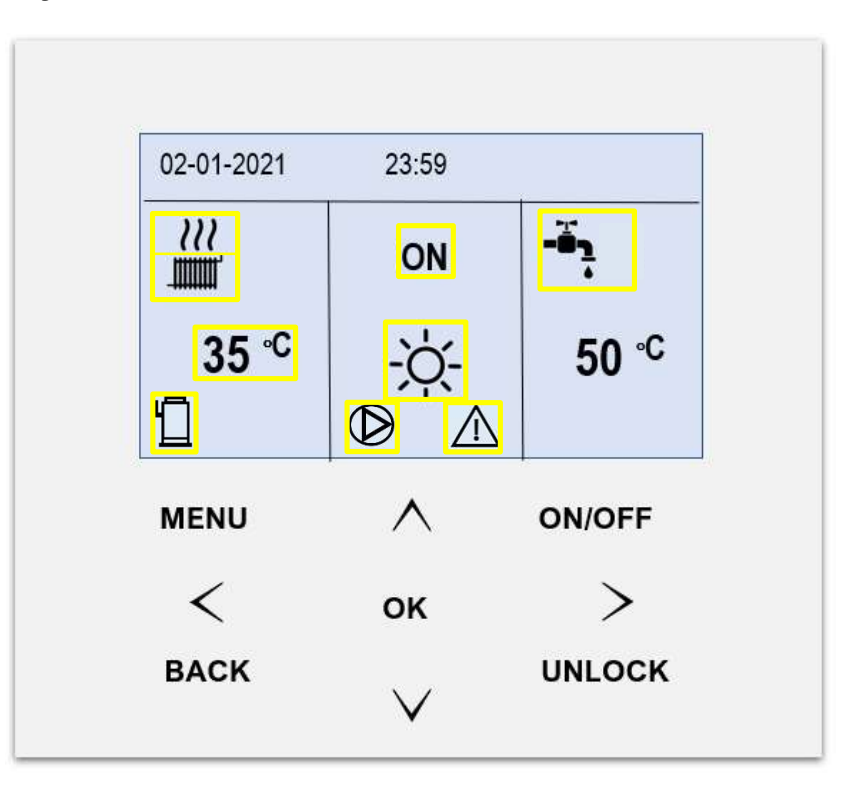

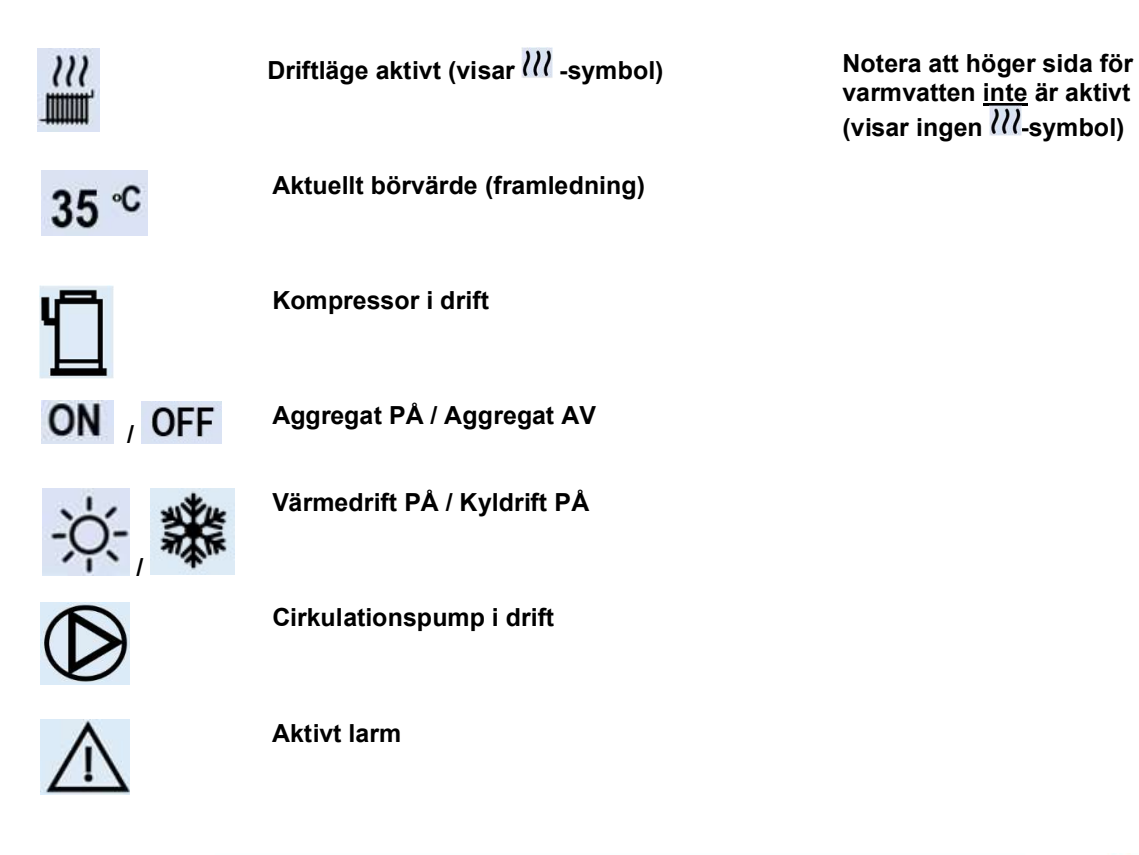

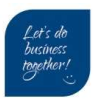

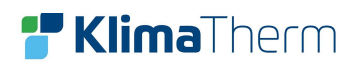

# 7 Menyträd

| Operation mode 🗲           | Heat<br>Cool<br>Auto                                                                                                    |
|----------------------------|----------------------------------------------------------------------------------------------------|
|                            | Auto                                                                                                    |
| Preset temperature ➔       | Preset temperature<br>Weather temp set<br>ECO mode                                                                                                    |
| Domestic hot water (DHW) ➔ | Disinfect<br>Fast DHW<br>Tank heater<br>DHW pump                                                                                                    |
| Schedule →                 | Timer<br>Weekly schedule<br>Schedule check<br>Cancel timer                                                                                                    |
| Options <del> →</del>      | Silent mode<br>Holiday away<br>Holiday home<br>Backup heater                                                                                                    |
| Child lock (pass) ➔        | Cool/heat temp adjust<br>Cool/heat mode on/off<br>DWH temp adjust<br>DHW mode on/off                                                                                                    |
| Service information →      | Service call<br>Error code<br>Parameter<br>Display                                                                                                    |
| Operation parameter 🗲      | Read status                                                                                                    |
| For Serviceman (pass) →    | DHW mode setting<br>Cool mode setting<br>Heating mode setting<br>Auto mode setting<br>Temp. type setting<br>Room thermostat setting<br>Other heating source<br>Holiday away setting<br>Service call<br>Restore factory setting<br>Test run<br>Special function<br>Power input limitation<br>Input define |

Klima-Therm AB | Ögårdesvägen 17 | SE-433 30 Partille | Sweden | Office +46 (0)31 33 665 30 | Mail office.se@klima-therm.com Org no 556655-9653 | VAT no SE-556655965301 www.klima-therm.com

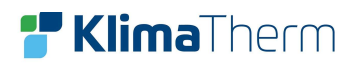

# 8 Inställning klocka/datum

| SERVICE INFORMATION           OPERATION PARAMETERS           EOR SERVICEMAN | Tryck på <b>MENY-</b> knappen från hemsidan, nu visas huvudmenyn. |
|-----------------------------------------------------------------------------|-------------------------------------------------------------------|
| WLAN SETTING                                                                | Bläddra ner till sida 2 med <b>Pil-</b> knapp <b>Ner</b>          |
|                                                                             | Välj mappen SERVICE INFORMATION                                   |
| OK ENTER                                                                    | Tryck på <b>OK-</b> knappen för att gå in i mappen.               |
|                                                                             | -                                                                 |
|                                                                             |                                                                   |
| SERVICE INFORMATION                                                         | denna innehåller 4 flikar.                                        |
| SERVICE ERROR PARAMETER DISPLAY                                             |                                                                   |
| CALL CODE                                                                   | Bläddra med <b>Pil-</b> knapp höger till sista fliken             |
| TIME 12:30                                                                  |                                                                   |
| DATE 18-01-2021                                                             | Ställ in klockan på raden TIME och datum på                       |
| LANGUAGE EN                                                                 | raden <b>DATE</b> med hjälp av <b>Pil</b> - knapparna.            |
| BACKLIGHT ON                                                                |                                                                   |
|                                                                             |                                                                   |
| OK ENTER                                                                    |                                                                   |

Det är viktigt att tid och datum stämmer, bland annat för larmhistoriken i felsökningssyfte.

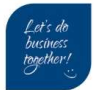

# 9 Grundinställningar

## Fabriksinställningar:

- Kyldrift är aktiverat (Min/max omgivande +10/+52°C)\*
- Värmedrift är aktiverat (Min/max omgivande -15/+25°C)\*\*
- Varmvattendrift är aktiverat (Min/max omgivande -10/+43°C)\*\*\*
- Prioriterad varmvattendrift är aktiverat
- Max.tid varmvattendrift är inte aktiverat (Vid behov växlar aggregatet direkt till VVB\*)
- Anti-Legionella är aktiverat (Varje Fredag 23:00, 65°C)

## Om ingen varmvattendrift (DHW)

Om man inte skall använda varmvattendrift, måste man inaktivera funktionen,

Om inte detta görs så kommer aggregatet larma på att T5-givaren för tanktemperatur saknas. För att inaktivera funktionen se Del 10

## Justering av min/max omgivande utomhustemperatur:

\*Kyldrift – justering av inställning min/max omgivande

## MENU → FOR SERVICEMAN (234) → COOLING MODE SETTING → 2.3 och 2.4

| Parameter  | Inställningsområde  | Fabriksinställning |
|------------|---------------------|--------------------|
| 2.3 T4CMAX | 35°C <b>←→</b> 52°C | 52°C               |
| 2.4 T4CMIN | -5°C <b>←→</b> 25°C | 10°C               |

## \*\*Värmedrift - justering av inställning min/max omgivande

## MENU → FOR SERVICEMAN (234) → HEATING MODE SETTING → 3.3 och 3.4

| Parameter  | Inställningsområde   | Fabriksinställning |
|------------|----------------------|--------------------|
| 3.3 T4HMAX | 20°C ←→ 35°C         | 25°C               |
| 3.4 T4HMIN | -25°C <b>←→</b> 15°C | -15°C              |

#### \*\*\*Varmvattendrift - justering av inställning min/max omgivande

## MENU → FOR SERVICEMAN (234) → DHW MODE SETTING → 1.8 och 1.9

| Parameter  | Inställningsområde  | Fabriksinställning |
|------------|---------------------|--------------------|
| 3.3 T4HMAX | 35°C <b>←→</b> 43°C | 43°C               |
| 3.4 T4HMIN | -25°C ←→ 5°C        | -10°C              |

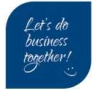

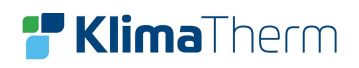

# 10 Inaktivera varmvattendrift

| MENU 1 /2                                                                                                    |                                                                                                    |
|----------------------------------------------------------------------------------------------------|----------------------------------------------------------------------------------------------------|
| OPERATE MODE<br>PRESET TEMPERATURE<br>DOMESTIC HOT WATER (DHW)<br>SCHEDULE<br>OPTIONS<br>CHILD LOCK                                                                                                    | Tryck på <b>MENY</b> - <i>knappen</i> från hemsidan,<br>nu visas huvudmenyn.<br>Bläddra ner till sida 2 med <b>PiI</b> - <i>knapp</i> <b>Ner</b>                                                                                                    |
| OK ENTER                                                                                                    |                                                                                                    |
| MENU 2 /2 SERVICE INFORMATION OPERATION PARAMETER FOR SERVICEMAN                                                                                                    | Välj mappen <b>SERVICEMAN</b><br>Tryck <b>OK</b> -knappen för att gå in i<br>mappen.                                                                                                    |
| WLAN SETTING<br>OK ENTER                                                                                                    | - Skriv in lösenord: 234                                                                                                    |
| FOR SERVICE MAN1/21. DHW MODE SETTING2. COOL MODE SETTING3. HEAT MODE SETTING4. AUTO MODE SETTING6. ROOM THERMOSTAT SETTING7. OTHER HEATING SOURCEOK ENTER                                                  | Bläddra <b>Pil-</b> knappen till<br>DHW MODE SETTING<br>Tryck <b>OK</b> -knappen för att gå in i mappen                                                                                                    |
| 1 DHW MODE SETTING         1.1. DHW MODE       YES         1.2. TANK HEATER       YES         1.3. DISINFECT       YES         1.4. DHW PRIORITY       YES         1.5. DHW PUMP       YES         OK ENTER | Markera raden 1.1. DHW MODE<br>Stega med <b>Pil-</b> knapp <b>Höger</b> till <b>NO</b><br><i>Tryck</i> <b>OK-</b> knappen för att bekräfta.<br>Nu skall rutan vara bockad enl. bild<br>Nu är varmvattendrift avaktiverat<br>Tryck på <b>BACK-</b> knappen för att återgå<br>till föregående meny. |

Klima-Therm AB | Ögärdesvägen 17 | SE-433 30 Partille | Sweden | Office +46 (0)31 33 665 30 | Mail office.se@klima-therm.com Org no 556655-9653 | VAT no SE-556655965301

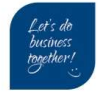

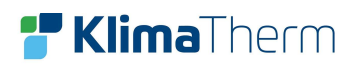

# 11 Ställa in klimatkurva

| OPERATION MODE                            | Tryck på <b>MENY-</b> knappen från hemsidan.   |
|-------------------------------------------|------------------------------------------------|
|                                           |                                                |
| SCHEDULE                                  | PRESET TEMPERATURE                             |
| OPTIONS                                   |                                                |
|                                           | nappen.                                        |
| OK ENTER                                  |                                                |
| PRESET TEMPERATURE                        | Diäddra mad <b>Bil</b> knonnan härrar till     |
| PRESET WEATHER ECO<br>TEMP. TEMP.SET MODE | WEATHER TEMP SET                               |
| ZONE1 C-MODE LOW TEMP OFF                 | För ZON1 (standard)                            |
| ZONE1 H-MODE HIGH TEMP OFF                | Bläddra med NER-knappen till                   |
| ZONE2 H-MODE HIGH TEMP OFF                | (Exempel: VÄRME HÖGTEMP KURVA)                 |
| ON/OFF                                    | Tryck på <b>ON/OFF-</b> knappen för att        |
|                                           | aktivera funktionen.                           |
| WEATHER TEMP. SET                         | Väli önskat klimatkurva (1-8) med <b>Pil</b> - |
|                                           | knapparna höger eller vänster                  |
| WEATHER TEMP. SET TYPE:                   | Tryck <b>OK-</b> knappen för att bekräfta      |
| 123456780                                 |                                                |
|                                           | Nu skall status ha ändrats från OFF till       |
|                                           | ON.                                            |
| OK CONFIRM                                |                                                |
|                                           |                                                |
|                                           |                                                |
| TEMP. TEMP.SET MODE                       |                                                |
| ZONE1 C-MODE LOW TEMP OFF                 |                                                |
| ZONE1 H-MODE HIGH TEMP ON                 |                                                |
| ZONE2 H-MODE HIGH TEMP OFF                |                                                |
|                                           | Nästkommande sidor beskriver vilka             |
|                                           | temperaturer och lutningar som kurvorna        |
|                                           | representerar.*                                |

\*beroende på profil-inställningarna 3.11 och 3.12 skiljer sig kurvorna. Se nästkommande sidor.

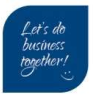

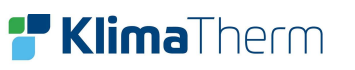

Klimatkurva Hög: för radiatorer (RAD)

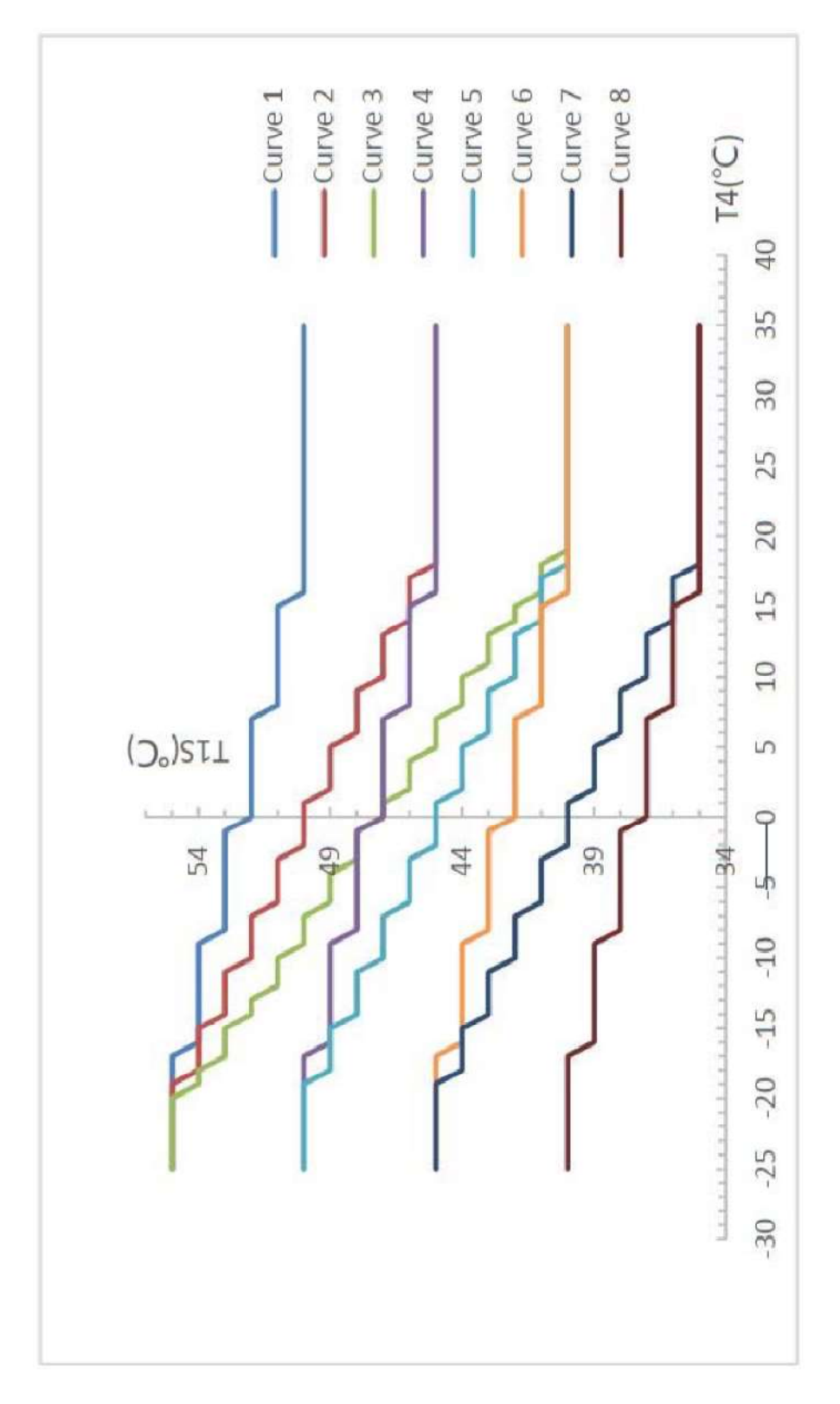

Klima-Therm AB | Ögärdesvägen 17 | SE-433 30 Partille | Sweden | Office +46 (0)31 33 665 30 | Mail office.se@klima-therm.com Org no 556655-9653 | VAT no SE-556655965301 www.klima-therm.com

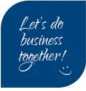

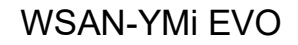

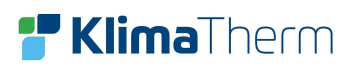

Klimatkurva Låg: för golvvärme (FLH)

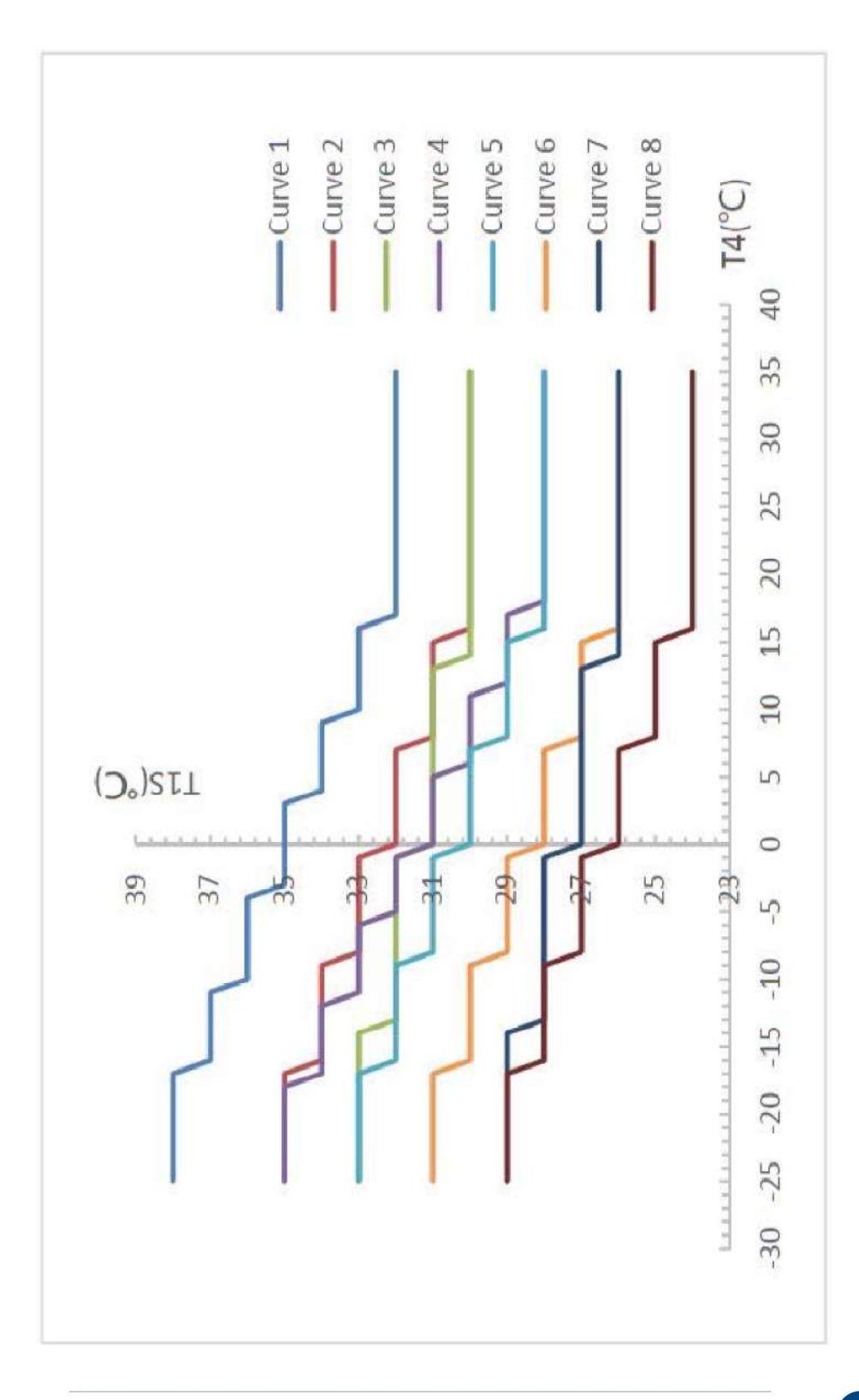

Klima-Therm AB | Ögärdesvägen 17 | SE-433 30 Partille | Sweden | Office +46 (0)31 33 665 30 | Mail office.se@klima-therm.com Org no 556655-9653 | VAT no SE-556655965301

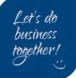

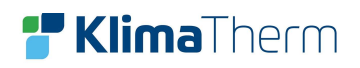

# 12 Avluftningsläge

| MENU 2 /2 SERVICE INFORMATION OPERATION PARAMETER FOR SERVICEMAN WLAN SETTING OK ENTER                                                                 | Tryck på <b>MENY-</b> knappen från hemsidan, nu<br>visas huvudmenyn.<br>Bläddra ner till sida 2 med <b>PiI-</b> knapp <b>Ner</b><br>Välj mappen <b>FOR SERVICEMAN</b><br>Skriv in lösenord: 234 |
|----------------------------------------------------------------------------------------------------|----------------------------------------------------------------------------------------------------|
| FOR SERVICEMAN7. OTHER HEATING SOURCE8. HOLIDAY AWAY MODE SET9. SERVICE CALL SETTING10. RESTORE FACORY SETTING11. TEST RUN12. SPECIAL FUNCTIONOK ENTER | Bläddra med <b>Pil-</b> knapp <b>Ner</b> till mappen<br>11. TEST RUN<br>Tryck <b>OK-</b> knappen för att gå in i mappen.                                                                        |
| TEST RUN11.1 POINT CHECK11.2 AIR PURGE11.3 CIRCULATION PUMP RUNNING11.4 COOL MODE RUNNING11.5 HEAT MODE RUNNING11.6 DHW MODE RUNNINGOK ENTER           | Bläddra med <b>Pil-</b> knapp <b>Ner</b> till mappen<br>11.2 AIR PURGE<br>Tryck <b>OK-</b> knappen för att aktivera<br>avluftningsläge.                                                         |
| 11. TEST RUN<br>Test run is on.<br>Air purge is on.<br>OK CONFIRM                                                                                      | Bilden till höger visas,<br>Pumpen kommer starta efter 60 sek.<br>Pumpen kommer gå i ca: 10 min<br>Flödesvakten kommer var inaktiverad i detta<br>läget.<br>Efter 10 min kommer läget avslutas. |

Klima-Therm AB | Ögårdesvägen 17 | SE-433 30 Partille | Sweden | Office +46 (0)31 33 665 30 | Mail office.se@klima-therm.com Org no 556655-9653 | VAT no SE-556655965301

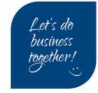

# 13 Inställning fast framledning Värme / Kyla

| 01-  | 01-2021          | 23:59 |                   |                                                                                                    |
|------|------------------|-------|-------------------|----------------------------------------------------------------------------------------------------|
| ~    | Ш <sup>.</sup>   | ON    | -ë,               | Markera temperaturen, tryck på <b>Pil-</b><br>knappen <b>vänster</b>                                       |
|      | 35 <sup>∘C</sup> | -ờ́-  | 40 <sup>₀c</sup>  | En <u>svart</u> markering visas nu över<br>temperaturen. (som nedan bild visar).                           |
| 01-0 | 1-2021           | 23:59 |                   | Öka eller minska temperaturen med <b>Pil</b> -                                                             |
| ~~   | ?<br>I'          | ON    | -ë,               | knapparna <b>upp</b> eller <b>ner</b><br>Tryck <b>OK-</b> knappen bekräfta.                                |
| 4    | 15 °C            | -ờ́-  | 40 <sup>.</sup> ℃ | <u>Inställning</u> :<br>Min/Max <mark>Värme</mark> : 25°C – 60°C<br>Min/Max <mark>Kyla</mark> : 5°C – 25°C |

# 14 Inställning varmvatten

| 01-01-2021<br>_ــــــــــــــــــــــــــــــــــــ | 23:59<br>ON<br>,,  | - <b>ĕ</b> ;≋<br>40 °C                | (Endast om driftläget är aktiverat)<br>Markera temperaturen, tryck på <b>Pil</b> -<br>knappen <b>höger</b><br>En <u>svart</u> markering visas nu över<br>temperaturen (som nedan bild visar) |
|-----------------------------------------------------|--------------------|---------------------------------------|----------------------------------------------------------------------------------------------------|
| 01-01-2021<br>                                      | 23:59<br>ON<br>-`Ċ | - <sup>#</sup> •<br>50 <sup>,</sup> ¢ | Öka eller minska temperaturen med <b>Pil</b> -<br>knapparna <b>upp</b> eller <b>ner</b><br>Tryck <b>OK-</b> knappen bekräfta.                                                                |

Klima-Therm AB | Ögärdesvägen 17 | SE-433 30 Partille | Sweden | Office +46 (0)31 33 665 30 | Mail office.se@klima-therm.com Org no 56655-9653 | VAT no SE-556655965301

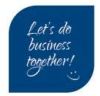

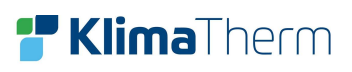

# 15 Aktivera driftlägen från display

| 01-01-2021<br>                                    | 23:59<br>OFF<br>-☆-  | -ë₁<br>40 °C       | Detta är hemsidan. Här visas om<br>aggregatet är <b>PÅ</b> eller <b>AV</b> (ON/OFF)<br>På display visas från;<br>vänster-värmekretsen<br>höger-varmvatten (om aktiverad)<br>På bilden är båda driftlägen i <b>AV</b> (OFF)                                                                                  |
|---------------------------------------------------|----------------------|--------------------|----------------------------------------------------------------------------------------------------|
| 01-01-2021                                        | 23:59<br>OFF<br>-ÒĊ- | <b>-≓َ</b><br>40 ℃ | För att aktivera driftlägen, tryck på <b>Pil</b> -<br>knappen <b>vänster</b> eller <b>höger</b> , beroende<br>på vilket driftläge som skall aktiveras.<br>På bilden har man tryckt <b>Pil</b> -knappen<br><b>vänster</b> ( <b>värmekrets</b> ).<br>En <u>svart</u> markering visas nu över<br>temperaturen. |
| 01-01-2021<br>,,,,,,,,,,,,,,,,,,,,,,,,,,,,,,,,,,, | 23:59<br>ON<br>-ÒĊ-  | -ë:<br>30 °C       | Tryck på <b>ON/OFF-</b> knappen för att<br>aktivera driftläget.<br>När ett driftläge är aktiverat så visas<br><b>ikon-</b> <i>î</i> eller <b>ikon-</b> ≈<br>På bilden är både <mark>värmekrets</mark> och<br>varmvatten aktiverat.                                                                          |

## För att ändra driftläge från display

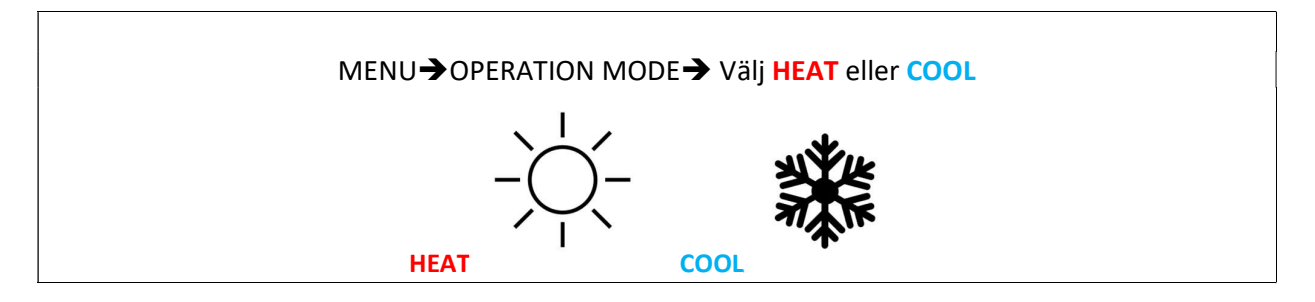

Klima-Therm AB | Ögårdesvägen 17 | SE-433 30 Partille | Sweden | Office +46 (0)31 33 665 30 | Mail office.se@klima-therm.com Org no 556655-9653 | VAT no SE-556655965301 www.klima-therm.com

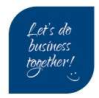

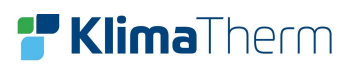

# 16 Statusmenyn

I statusmenyn (OPERATION PARAMETER) kan alla tryck, temperaturer och diverse in/utgångar\* läsas av.

| MENU 1 /2                | 2                                        |
|--------------------------|------------------------------------------|
| OPERATE MODE             | Tryck på <b>MENY-</b> knappen från       |
| PRESET TEMPERATURE       | nemsidan.                                |
| DOMESTIC HOT WATER (DHW) | Bläddra ner till sida 2 med <b>NER</b> - |
| SCHEDULE                 | knappen                                  |
| OPTIONS                  |                                          |
| CHILD LOCK               |                                          |
| OK ENTER                 |                                          |
|                          |                                          |
| FOR SERVICEMAN 2 /2      | 2 Välj mappen <b>OPERATION</b>           |
| SERVICE INFORMATION      | PARAMETER                                |
| OPERATION PARAMETER      | Tryck <b>OK</b> -knappen för att gå in i |
| FOR SERVICEMAN           | mappen.                                  |
| WLAN SETTING             |                                          |
|                          |                                          |
|                          |                                          |
| OK ENTER                 | Nästa sida visar statuslistan.           |
|                          |                                          |

\*in/utgångar varierar beroende på modell/storlek. Se nästkommande sidor.

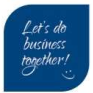

# 17 Statusmeny för 21-81 (5-16 kW) MENY → OPERATION PARAMETER

| OPERATION MODE       | Aktiva driftlägen       | VÄRME + VARMVATTEN + KYLA * |
|----------------------|-------------------------|-----------------------------|
| CURRENT              | Ström utedel            | Ampere                      |
| COMPRESSOR FREQUENCY | Kompressorfrekvens (Hz) | VÄRME 30-96 / KYLA 28-82    |
| COMP.RUN TIME1       | Aktuell drifttid        | Minuter                     |
| COMP.RUN TIME2       | Föregående drifttid1    | Minuter                     |
| COMP.RUN TIME3       | Föregående drifttid2    | Minuter                     |

| COMP.RUN TIME4         | Total drifttid            | Timmar                      |
|------------------------|---------------------------|-----------------------------|
| EXPANSION VALVE        | Öppningsgrad EEV (pulser) | 0-480p                      |
| FAN SPEED              | Fläkthastighet            | 300-730 rpm                 |
| IDU TARGET FREQUENCY   | Begäran innedel           | Samma som ovan +/- 1hz      |
| FREQUENCY LIMITED TYPE | _                         | -                           |
| T1 LEAVING WATER TEMP  | Utgående temperatur efter | Används om extra värmekälla |
|                        | tillskott                 | finns                       |

| T1B CIRCTUIT2 WATER TEMP  | -                             | - |
|---------------------------|-------------------------------|---|
| T2 PLATE F-OUT TEMP.      | Köldmedie.temp ut VVX         |   |
| T2B PLATE F-IN TEMP.      | Köldmedie.temp in VVX         |   |
| T3 OUTDOOR EXCHANGE TEMP. | Temperatur växlare i utedel   |   |
| T4 OUTDOOR AIR TEMP.      | Temperatur uteluft            |   |
| T5 WATER TANK TEMP.       | Temperatur varmvattenberedare |   |

| Ta ROOM TEMP             | Rumstemperatur                | Givare in HMi        |
|--------------------------|-------------------------------|----------------------|
| Th COMP.SUCTION TEMP     | Temperatur suggas             |                      |
| Tp COMP.DISCHARGE TEMP   | Temperatur hetgas             |                      |
| TW_O PLATE W-OUTLET TEMP | Utgående temperatur växlare   |                      |
| TW_I PLATE W-INLET TEMP  | Inkommande temperatur växlare |                      |
| P1 COMP.PRESSURE         | Trycksensor utedel            | VÄRME= HP / KYLA= LP |

| T1S' C1 CLI. CURVE TEMP  | Börvärde för aktiv klimatkurva | Om aktiverat |
|--------------------------|--------------------------------|--------------|
| T1S2' C1 CLI. CURVE TEMP | Börvärde för aktiv klimatkurva | Om aktiverat |
| TF MODULE TEMP           | Modul.temperatur utedel        |              |
| SUPPLY VOLTAGE           | Uppmätt spänning VAC utedel    |              |
| POWER CONSUM             | -                              | -            |
| DC GENARATIX VOLTAGE     | VDC bus spänning utedel        |              |

| DC GENARATIX CURRENT | VDC bus ström utedel |   |
|----------------------|----------------------|---|
| WATER FLOW           | -                    | - |
| HEATPUMP CAPACITY    | -                    | - |
| HMI SOFTWARE         | Version HMI PCB      |   |
| IDU SOFTWARE         | Version Innedel PCB  |   |
| ODU SOFTWARE         | Version Utedel PCB   |   |

\*Display visar: HEAT+DWH+COOL eller OFF = VÄRME + VARMVATTEN + KYLA eller AV

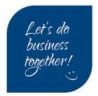

# 18 Statusmeny för 91-141 (18-30 kW)

MENY -> OPERATION PARAMETER

| ONLINE UNITS NUMBER | Antal enheter i nätverk | Om Kaskad                   |
|---------------------|-------------------------|-----------------------------|
| OPERATE MODE        | Aktiva driftlägen       | VÄRME + VARMVATTEN + KYLA * |
| SV1 STATE           | -                       | -                           |
| SV2 STATE           | -                       | -                           |
| SV3 STATE           | -                       | -                           |
| PUMP I              | Status intern cirk.pump |                             |

| PUMP_O             | Sekundundärpump          | Om installerad |
|--------------------|--------------------------|----------------|
| PUMP_C             | -                        | -              |
| PUMP_S             | Pump solslinga           | Om installerad |
| PUMP_D             | VVC                      | Om installerad |
| PIPE BACKUP HEATER | Integrerad värmepatron   | Om installerad |
| TANK BACKUP HEATER | Extern värmepatron i VVB | Om installerad |

| GAS BOILER            | -                         | -             |
|-----------------------|---------------------------|---------------|
| T1 LEAVING WATER TEMP | Utgående temperatur efter |               |
|                       | tillskott                 |               |
| WATER FLOW            | -                         | -             |
| HEAT PUMP CAPACITY    | -                         | -             |
| POWER CONSUM          | -                         | -             |
| Ta ROOM TEMP          | Rumstemperatur            | Givare in HMi |

| T5 WATER TANK TEMP       | Temperatur varmvattenberedare  | Om installerad |
|--------------------------|--------------------------------|----------------|
| Tw2 CIRCUIT2 WATER TEMP  | Temperatur framledning zon2    | Om installerad |
| T1S' C1 CLI.CURVE TEMP   | Börvärde för aktiv klimatkurva | Om aktiverat   |
| T1S2' C2 CLI.CURVE TEMP  | Börvärde för aktiv klimatkurva | Om aktiverat   |
| TW_O PLATE W-OUTLET TEMP | Utgående temperatur växlare    |                |
| TW_I PLATE W-INLET TEMP  | Inkommande temperatur växlare  |                |

| Tbt1         | _                    | _ |
|--------------|----------------------|---|
| Tbt2         | _                    | _ |
| Tsolar       | Temperatur solslinga | _ |
| IDU SOFTWARE | Version Innedel PCB  | - |
|              |                      |   |
|              |                      |   |

| ODU MODEL           | -                         | -                        |  |  |  |  |
|---------------------|---------------------------|--------------------------|--|--|--|--|
| COMP CURRENT        | Ström utedel              | Ampere                   |  |  |  |  |
| COMP FREQUENCY      | Kompressorfrekvens (Hz)   | VÄRME 30-96 / KYLA 28-82 |  |  |  |  |
| COMP RUNT TIME      | Aktuell drifttid          | Minuter                  |  |  |  |  |
| COMP TOTAL RUN TIME | Total drifttid            | Timmar                   |  |  |  |  |
| EXPANSION VALVE     | Öppningsgrad EEV (pulser) | 0-480p                   |  |  |  |  |

\*Display visar: HEAT+DWH+COOL eller OFF = VÄRME + VARMVATTEN + KYLA eller AV

Klima-Therm AB | Ögärdesvägen 17 | SE-433 30 Partille | Sweden | Office +46 (0)31 33 665 30 | Mail office.se@klima-therm.com Org no 556655-9653 | VAT no SE-556655965301

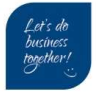

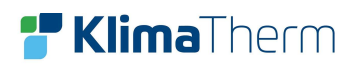

| FAN SPEED               | Fläkthastighet              | 300-730 rpm |
|-------------------------|-----------------------------|-------------|
| IDU TARGET FREQUENCY    | Begäran PCB (hydrobox)      | +/- 1hz     |
| FREQUENCY LIMITED TYPE  | -                           | -           |
| SUPPLY VOLTAGE          | Uppmätt spänning VAC utedel |             |
| DC GENERATIX VOLTAGE    | VDC bus spänning utedel     |             |
| DC GENERATIX CURRENT    | VDC bus ström utedel        |             |
|                         |                             |             |
| TW OPLATE W-OUTLET TEMP | Utgående temperatur växlare |             |

| TW_O PLATE W-OUTLET TEMP | Utgående temperatur vaxlare   |  |
|--------------------------|-------------------------------|--|
| TW_I PLATE W-INLET TEMP  | Inkommande temperatur växlare |  |
| T2 PLATE F-OUT TEMP      | Köldmedie.temp ut VVX         |  |
| T2B PLATE F-IN TEMP      | Köldmedie.temp in VVX         |  |
| Th COMP. SUCTION TEMP    | Temperatur suggas             |  |
| Tp COMP. DISCHARGE TEMP  | Temperatur hetgas             |  |

| T3 OUTDOOR EXCHANGE TEMP | Temperatur växlare i utedel  |                      |  |  |
|--------------------------|------------------------------|----------------------|--|--|
| T4 OUTDOOR TEMP          | Temperatur uteluft           |                      |  |  |
| TF MODULE TEMP           | Temperatur kylfläns inverter | Om finns             |  |  |
| P1 COMP.PRESSURE         | Trycksensor utedel           | VÄRME= HP / KYLA= LP |  |  |
| ODU SOFTWARE             | Version Utedel PCB -         |                      |  |  |
| HMI SOFTWARE             | Version HMI PCB -            |                      |  |  |

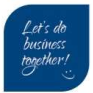

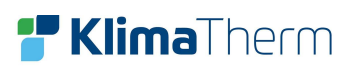

## 19 Larm

MENY → SERVICE INFORMATION → ERROR CODE

| MENU 1 /2                                                |                                                                         |
|----------------------------------------------------------|-------------------------------------------------------------------------|
| OPERATE MODE PRESET TEMPERATURE DOMESTIC HOT WATER (DUM) | Tryck på <b>MENY-</b> knappen från<br>hemsidan.                         |
| OPTIONS                                                  | Bladdra her till sida 2 med <b>NER-</b><br>knappen                      |
| OK ENTER                                                 |                                                                         |
| MENU 2 /2                                                | Välj mappen <b>SERVICE</b>                                              |
| SERVICE INFORMATION                                      | INFORMATION                                                             |
|                                                          | Tryck <b>OK</b> -knappen för att gå in i                                |
|                                                          | mappen.                                                                 |
|                                                          |                                                                         |
|                                                          |                                                                         |
| OK ENTER                                                 |                                                                         |
|                                                          |                                                                         |
|                                                          |                                                                         |
|                                                          | Bläddra med höger <b>HÖGER</b> -knappen                                 |
| CALL CODE                                                |                                                                         |
| F8 16:04 18-01-2021                                      | Här visas larmkod med klockslag och<br>datum                            |
| E8 14:48 18-01-2021                                      | Exempelbild visar 3 larmtillfällen med                                  |
| E8 11:10 18-01-2021                                      | samma larm E8.                                                          |
|                                                          | Vissa larm kräver manuell                                               |
| OK ENTER                                                 | <u>återställning:</u>                                                   |
|                                                          | Larmaterstallning uttors genom att göra aggregatet strömlöst i 3-5 min. |
|                                                          | för att sedan slå på strömmen igen.                                     |

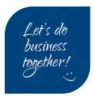

# 20 Larmkoder

| C7     | Hög temperatur givare TF                                                     | Utedelen  |
|--------|------------------------------------------------------------------------------|-----------|
| E0, E8 | Flödeslarm / Flödesvakt                                                      | Innedelen |
| E1     | Fasföljdsvakt (endast 3-fas modeller)                                        | Utedelen  |
| E2     | Kommunikation hydrobox och displaypanel                                      | Innedelen |
| E3     | Givarlarm - Backupvärme utgående T1B sensor                                  | Innedelen |
| E4     | Givarlarm – T5 tanktemperatur varmvatten                                     | Innedelen |
| E5     | Givarlarm – T3 batteri/coil temperatur utedel                                | Utedelen  |
| E6     | Givarlarm – T4 temperatur uteluft                                            | Utedelen  |
| E9     | Givarlarm – Th suggas temperatur                                             | Utedelen  |
| EA     | Givarlarm – Tp hetgas temperatur lägre än suggastemp i >5 min                | Utedelen  |
| Ed     | Givarlarm – inkommande vatten TW-I                                           | Innedelen |
| EE     | Hårdvarufel – EEPROM hydrobox                                                | Innedelen |
| F1     | Låg spänning DC bus utedel                                                   | Utedelen  |
| HO     | Kommunikation hydrobox och utedel (10 sekunder utan feedback)                | Båda      |
| H1     | Kommunikation utdel PCB och invertermodul PCB                                | Utedelen  |
| H2     | Givarlarm – VVX köldmediesensor UT                                           | Innedelen |
| H3     | Givarlarm – VVX köldmediesensor IN                                           | Innedelen |
| H5     | <del>Givarlarm – Rumsgivare</del> (Används ej)                               | Innedelen |
| H6, HH | Fläkt utedel                                                                 | Utedelen  |
| H7     | Felaktig matarspänning utedel                                                | Utedelen  |
| H8     | Sensorfel – trycksensor utedel                                               | Utedelen  |
| Н9     | Givarlarm krets 2 utgående Tw2                                               | Innedelen |
| HA     | Givarlarm – utgående vatten TW-O                                             | Innedelen |
| HF     | Hårdvarufel – EEPROM utedel                                                  | Utedelen  |
| P0, HP | Sensorlarm – tryckvakt utedel < 1,5 bar                                      | Utedelen  |
| P1     | Sensorlarm – tryckvakt utedel > 42 bar                                       | Utedelen  |
| P3     | Strömlarm – kompressor drar för mycket ström                                 | Utedelen  |
| P4     | Givarlarm - Tp hetgas för hög > 115°C (Åter 90°C)                            | Utedelen  |
| P5     | Temperaturdifferens för hög mellan inkommande och utgående givare >12        | Innedelen |
| P6, H4 | Larm invertermodul utedel                                                    | Utedelen  |
| LO     | Larm invertermodul utedel                                                    | Utedelen  |
| L1     | DC bus låg spännning                                                         | Utedelen  |
| L2     | DC bus hög spänning                                                          | Utedelen  |
| L4     | MCE fel                                                                      | Utedelen  |
| L5     | Zero speed skydd                                                             | Utedelen  |
| L7     | Fasfel                                                                       | Utedelen  |
| L8     | Kompressorfrekvens felaktig (Hz variationsfel)                               | Utedelen  |
| L9     | Kompressorfrekvens felaktig (aktuell Hz skiljer sig från begärd)             | Utedelen  |
| Pb     | Frysskydd < 4 °C                                                             | Innedelen |
| Pd     | T3 hög temperatur i kondensorbatteri i kyldrift > 62 °C (Åter 52°C)          | Utedelen  |
| PP, Hb | Reverserad temperaturdifferens (utgående kallare än inkommande i värmedrift) | Innedelen |

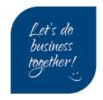

# 21 Förekommande felkoder vid första uppstart

## Larm E0 - Flödesfel

Vattenflödesfel (3 gånger)

- Kontrollera status på flödesvakten (paddel-typ);
   Om flöde inte uppnås när pumpen går så visas EO alternativt E8
- Flödesvakten får inte vara sluten innan pumpen startar, kontrollera vid stillestånd att kontakten är öppen.

Är systemet avluftat? Kontrollera att det inte finns luft i systemet.

- Lufta på högsta punkten i anläggningen
- Kontrollera att den automatiska avluftarskruven är öppen i aggregatet (placerad nära exp. kärlet i aggregatet)
- Om aggregatet har levererats med en Ack.tank som sitter under aggregatet sitter det ytterligare en avluftare där.
- Kontrollera den interna cirkulationspumpen, luftfickor kan få pumpen att fasta.

*Wilo*-pumpen har en display som då visar E10 larm = *motor blocked*. Det kan då hjälpa att knacka lätt med en gummihammare på pumphuset vid idrifttagning av pumpen.

## Larm E2 – kommunikationsfel

Ingen kommunikation mellan PCB hydrobox (pumpmodul) och display (trådbunden kontroll) Kontrollera att signalkabeln för kommunikation är korrekt ansluten. (A,B,X,Y,E) Signalkabeln skall vara skärmad, och får inte ligga ihop med kraftmatningskabeln.

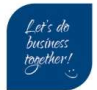

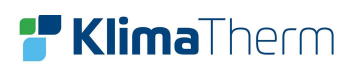

# 22 Reglering

#### Index:

TW-O = Givare utgående temp (Styrande, ej justerbar)
T1S = Inställt börvärde (justerbar)
T1stop = lägsta/högsta utgående temp. vid specifik utomhustemperatur (ej justerbar/arbetsområde)
T4 = Givare utomhustemperatur
dT1SC / dT1SH = Temperaturdifferens från börvärde för startkyla eller värme. (default: 2°) \*

## **Kyldrift**

Aggregatet stannar när TW-O har nått värdet T1S (börvärdet) eller T1stop (lägsta vattentemperatur under en viss utomhustemperatur, T4).

Om T1S är lägre ställt än T1stop, kan T1S aldrig uppnås. T1stop tabell visas nedan:

| Utomhustemperatur (°C) | ≤10<br>-5 | 11 | 12 | 13 | 14 | 15 | 16 | 17 | 18 | 19 | ≥20 |
|------------------------|-----------|----|----|----|----|----|----|----|----|----|-----|
| T1stopC(°C)            | 10        | 10 | 10 | 9  | 9  | 8  | 8  | 7  | 6  | 5  | 5   |

## Värmedrift

Aggregatet stannar när TW-O har nått värdet T1S (börvärdet) eller T1stop (högsta vattentemperatur under en viss utomhustemperatur, T4).

Om T1S är högre ställt än T1stop, kan T1S aldrig uppnås.

T1stop tabell visas nedan:

| Utomhustemperatur (°C) | -25 | -20 | -15 | -10 | -5 | 0  | 5  | 10 | 15 | 20 | 25 |
|------------------------|-----|-----|-----|-----|----|----|----|----|----|----|----|
| T1stopH(°C)            | 35  | 42  | 50  | 57  | 60 | 60 | 60 | 60 | 60 | 60 | 60 |

\*dTSC: MENU→FOR SERVICEMAN → COOLING MODE SETTING→ 2.5 (min/max: 1-10) \*dTSH: MENU→ FOR SERVICEMAN → HEATING MODE SETTING→ 3.5 (min/max: 1-10)

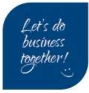

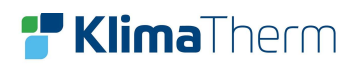

# 23 Arbetsområde

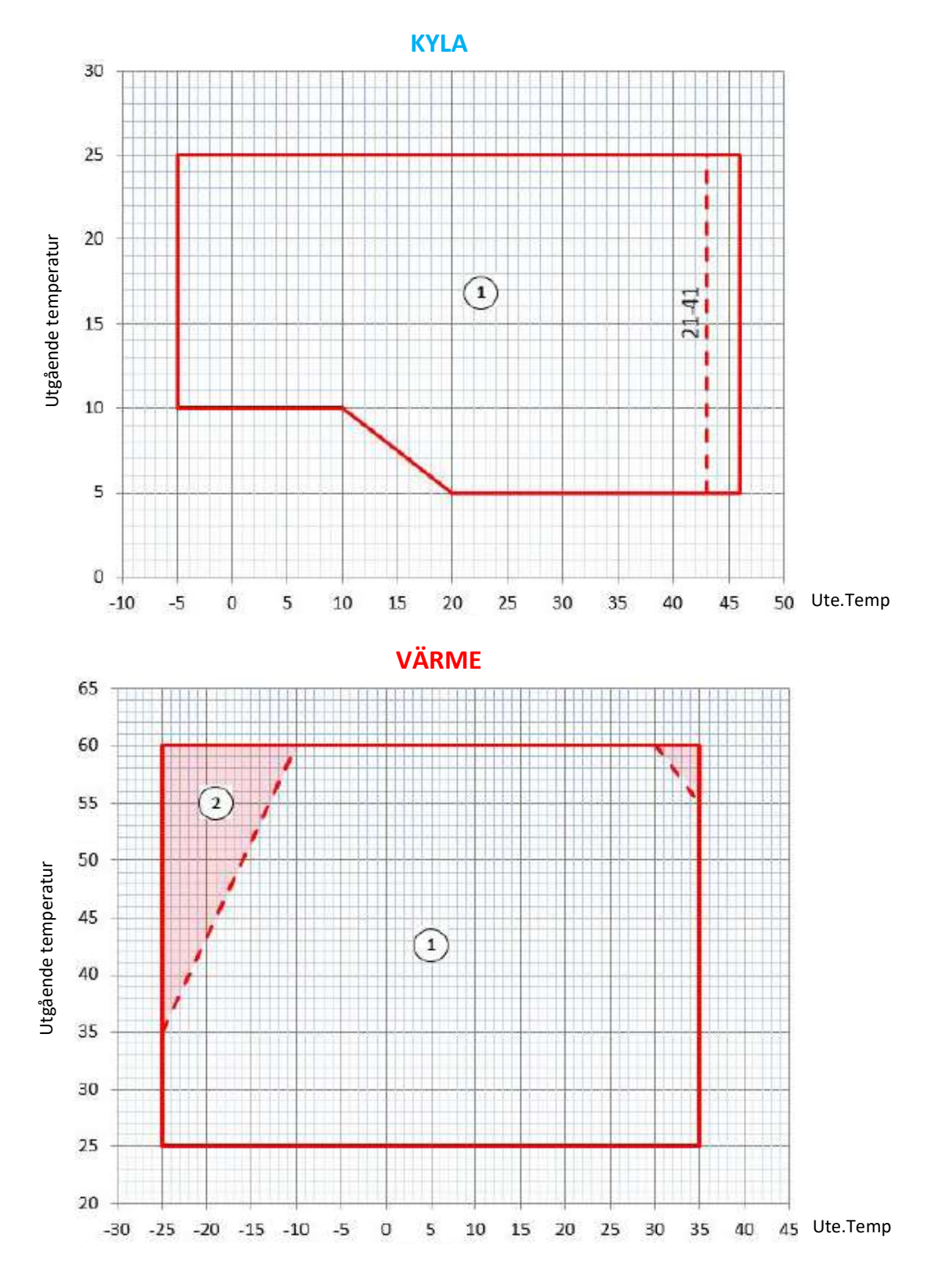

Klima-Therm AB | Ögärdesvägen 17 | SE-433 30 Partille | Sweden | Office +46 (0)31 33 665 30 | Mail office.se@klima-therm.com Org no 556655-9653 | VAT no SE-556655965301 www.klima-therm.com

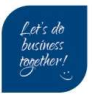

# 24 Givartabeller

## T4, T2, T2B, T3, Th

| Temperatur | Kilo.Ohm |
|------------|----------|
| -20        | 115,3    |
| -15        | 84,2     |
| -10        | 62,2     |
| -5         | 46,5     |
| 0          | 35,2     |
| 5          | 26,8     |
| 10         | 20,7     |
| 15         | 16,1     |
| 20         | 12,6     |
| 25         | 10       |
| 30         | 7,9      |
| 35         | 6,4      |
| 40         | 5,1      |
| 45         | 4,2      |
| 50         | 3,4      |
| 55         | 2,8      |
| 60         | 2,35     |
| 65         | 1,96     |
| 70         | 1,64     |
| 75         | 1,38     |
| 80         | 1,17     |
| 85         | 0,99     |
| 90         | 0,85     |
| 95         | 0,73     |
| 100        | 0,62     |
| 105        | 0,54     |
| 110        | 0,47     |
| 115        | 0,41     |
| 120        | 0,35     |

| Т | р |
|---|---|
|   |   |

| Temperatur | Kilo Ohm |  |  |  |  |
|------------|----------|--|--|--|--|
| _20        | 5/2 7    |  |  |  |  |
|            | 406.7    |  |  |  |  |
| 10         | 307.7    |  |  |  |  |
| -10        | 234.0    |  |  |  |  |
| -5         | 234,9    |  |  |  |  |
| 5          | 140,9    |  |  |  |  |
| 10         | 140,4    |  |  |  |  |
| 10         | 109,0    |  |  |  |  |
| 15         | 86,4     |  |  |  |  |
| 20         | 68,6     |  |  |  |  |
| 25         | 54,8     |  |  |  |  |
| 30         | 44,1     |  |  |  |  |
| 35         | 35,7     |  |  |  |  |
| 40         | 29,1     |  |  |  |  |
| 45         | 23,9     |  |  |  |  |
| 50         | 19,7     |  |  |  |  |
| 55         | 16,3     |  |  |  |  |
| 60         | 13,5     |  |  |  |  |
| 65         | 11,3     |  |  |  |  |
| 70         | 9,5      |  |  |  |  |
| 75         | 8        |  |  |  |  |
| 80         | 6,8      |  |  |  |  |
| 85         | 5,8      |  |  |  |  |
| 90         | 5        |  |  |  |  |
| 95         | 4,2      |  |  |  |  |
| 100        | 3,7      |  |  |  |  |
| 105        | 3,2      |  |  |  |  |
| 110        | 2.7      |  |  |  |  |
| 115        | 2.4      |  |  |  |  |
| 120        | 2.1      |  |  |  |  |
| 125        | 1.8      |  |  |  |  |
| 130        | 1,6      |  |  |  |  |
|            | ,        |  |  |  |  |

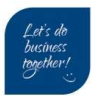

www.klima-therm.com

## T5, TW-I, TW-O, T1B

| Temperatur | Kilo.Ohm |  |  |
|------------|----------|--|--|
| -20        | 477,6    |  |  |
| -15        | 358,8    |  |  |
| -10        | 272      |  |  |
| -5         | 208,2    |  |  |
| 0          | 160      |  |  |
| 5          | 125,2    |  |  |
| 10         | 98,2     |  |  |
| 15         | 77,5     |  |  |
| 20         | 61,5     |  |  |
| 25         | 49,1     |  |  |
| 30         | 39,5     |  |  |
| 35         | 31,9     |  |  |
| 40         | 26       |  |  |
| 45         | 21,3     |  |  |
| 50         | 17,6     |  |  |
| 55         | 14,5     |  |  |
| 60         | 12,1     |  |  |
| 65         | 10,1     |  |  |
| 70         | 8,5      |  |  |
| 75         | 7,2      |  |  |
| 80         | 6,1      |  |  |
| 85         | 5,1      |  |  |
| 90         | 4,4      |  |  |
| 95         | 3,8      |  |  |
| 100        | 3,2      |  |  |
| 105        | 2,8      |  |  |

Klima-Therm AB | Ögårdesvägen 17 | SE-433 30 Partille | Sweden | Office +46 (0)31 33 665 30 | Mail office.se@klima-therm.com Org no 556655-9653 | VAT no SE-556655965301 www.klima-therm.com

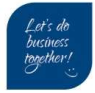

# 25 Driftprotokoll (Storlek 21-81)

MENU → OPERATION PARAMETER

## Börvärde

| Sida                 | Engelska                 | Svenska         | Enhet | Tid: | Tid: | Tid: | Tid: |
|----------------------|--------------------------|-----------------|-------|------|------|------|------|
|                      |                          |                 |       |      |      |      |      |
| 1                    | Operation Mode           | Driftläge       | -     |      |      |      |      |
| 1                    | Current                  | Ström           | A     |      |      |      |      |
| 1                    | Compressor               | Frekvens        | Hz    |      |      |      |      |
|                      | frequency                |                 |       |      |      |      |      |
| 1                    | Comp runtime1            | Aktuell driftid | Min   |      |      |      |      |
| 1                    | Comp runtime2            | 2:a drifttid    | Min   |      |      |      |      |
| 1                    | Comp runtime3            | 3:drifttid      | Min   |      |      |      |      |
| 2                    | Comp runtime4            | Total drifttid  | Hrs   |      |      |      |      |
| 2                    | Expansion valve          | EEV             | Р     |      |      |      |      |
| Öppningsgrad         |                          | %               |       |      |      |      |      |
| 2                    | Fan speed                | Fläkt           | rpm   |      |      |      |      |
| 3                    | T2 plate F out           | VVX ut_REF      | °C    |      |      |      |      |
| 3                    | T2B plate F in           | VVX in_REF      | °C    |      |      |      |      |
| 3                    | T3 outdoor coil          | HEX/coil givare | °C    |      |      |      |      |
| 3                    | T4 oudoor temp           | Utetemp         | °C    |      |      |      |      |
| 3                    | T5 tank temp             | Tanktemp        | °C    |      |      |      |      |
| Differans T4-T3      |                          | k               |       |      |      |      |      |
| 4                    | Th suction temp          | Suggas          | °C    |      |      |      |      |
| 4                    | <b>Tp</b> discharge temp | Hetgas          | °C    |      |      |      |      |
| 4                    | Tw_o outlet              | Utgående H2O    | °C    |      |      |      |      |
| 4                    | Tw_i inlet               | Inkommande H2O  | °C    |      |      |      |      |
| Differans Tw_i, TW_o |                          | k               |       |      |      |      |      |
| 4                    | P1 comp pressure         | Tryck *         | Bar** |      |      |      |      |

\*HP Värme / LP Kyla

\*\*Display anger tryck i Kpa eller Mpa

## **EEV öppningsgrad**

100p = 20 % 140p = 30 % 199p = 40 % 240p = 50 % 290p = 60 % 340p = 70 % 380p = 80 % 440p = 90 % 480 = 100 %

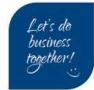

# 26 Driftprotokoll (Storlek 91-141)

MENU → OPERATION PARAMETER

| Sida            | Engelska                 | Svenska              | Enhet | Tid: | Tid: | Tid: | Tid: |
|-----------------|--------------------------|----------------------|-------|------|------|------|------|
|                 |                          |                      |       |      |      |      |      |
| 1               | Operation Mode           | Driftläge            | -     |      |      |      |      |
| 6               | Current                  | Ström                | A     |      |      |      |      |
| 6               | Compressor               | Kompressor           | Hz    |      |      |      |      |
|                 | frequency                | frekvens             |       |      |      |      |      |
| 6               | Comp runtime1            | Aktuell drifttid     | Min   |      |      |      |      |
| 6               | Comp total run time      | Total drifttid       | Hrs   |      |      |      |      |
| 6               | Expansion valve          | EEV                  | Р     |      |      |      |      |
| Öppningsgrad    |                          | %                    |       |      |      |      |      |
| 7               | Fan speed                | Fläktar              | rpm   |      |      |      |      |
| 8               | Tw_o outlet              | Utgående H2O         | °C    |      |      |      |      |
| 8               | Tw_i inlet               | Inkommande H2O       | °C    |      |      |      |      |
|                 | D                        | ifferans Tw_i , TW_o | К     |      |      |      |      |
| 8               | T2 plate F out           | VVX ut_REF           | °C    |      |      |      |      |
| 8               | T2B plate F in           | VVX in_REF           | °C    |      |      |      |      |
| 8               | Th suction temp          | Suggas               | °C    |      |      |      |      |
| 8               | <b>Tp</b> discharge temp | Hetgas               | °C    |      |      |      |      |
| 9               | T3 outdoor coil          | Batterigivare        | C°    |      |      |      |      |
| 9               | T4 oudoor temp           | Utetemp              | C°    |      |      |      |      |
| Differans T4-T3 |                          | k                    |       |      |      |      |      |
| 9               | TF module temp           | IPM temp             | C°    |      |      |      |      |
| 9               | P1 comp pressure         | Tryck *              | Bar** |      |      |      |      |

Börvärde

\*HP Värme / LP Kyla

\*\*Display anger tryck i Kpa eller Mpa

EEV öppningsgrad 100p = 20 % 140p = 30 % 199p = 40 % 240p = 50 % 290p = 60 % 340p = 70 % 380p = 80 % 440p = 90 % 480 = 100 %

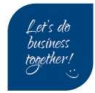

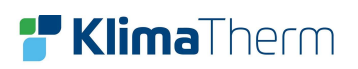

# **F Klima**Therm

Klima-Therm AB Ögärdesvägen 17 433 30 Partille

Tel: 031-33 665 30

www.klima-therm.com

office.se@klima-therm.com

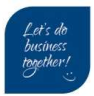